### 1. Başlarken

### 1.1 Güvenlik Önlemleri

Prestigio Data Racer I'ın kullanımından önce lütfen tüm güvenlik önlemlerini inceleyin. Cihazı doğru şekilde çalıştırmak için bu kitapçıkta belirtilen tüm prosedürleri takip edin.

### 1.2 Sistem Gereksinimleri

Aşağıda belirtilenler cihazın düzgün çalışması için olması gerekli asgari donanım ve yazılım gereksinimleridir.

• Bilgisayar:

IBM PC/AT Uyumlu Kişisel Bilgisayarlar (PC), Power Macintosh, PowerBook, iMAC veya iBook

- Desteklenen İşletim Sistemi: IBM PC Uyumlu: Microsoft Windows 2000/XP/Vista Mac OS : Mac OS 9.x ve 10.x veya daha yükseği (yalnızca FAT32 formatı) Linux : Linux 2.6 veya daha yükseği (yalnızca FAT32 formatı)
- Hafiza:

Asgari 32 MB RAM

- USB Girişi
- eSATA Girişi (opsiyonel)
- Kullanıcı Yetkisi:

Yönetici

• Boş sabit disk alanı – 32 MB'den az olmamak üzere

### 1.3 Paket İçeriği

- Prestigio Data Racer I Ana Birim x 1
- 25cm USB Kablo X 1
- 60cm USB Kablo X 1
- 60cm eSATA Kablo X 1
- Şık Deri Taşıma Çantası x 1
- Hızlı Kılavuz ve Sarı Seri Anahtarı Etiketi x 1

### 1.4 Ürün Görünümü

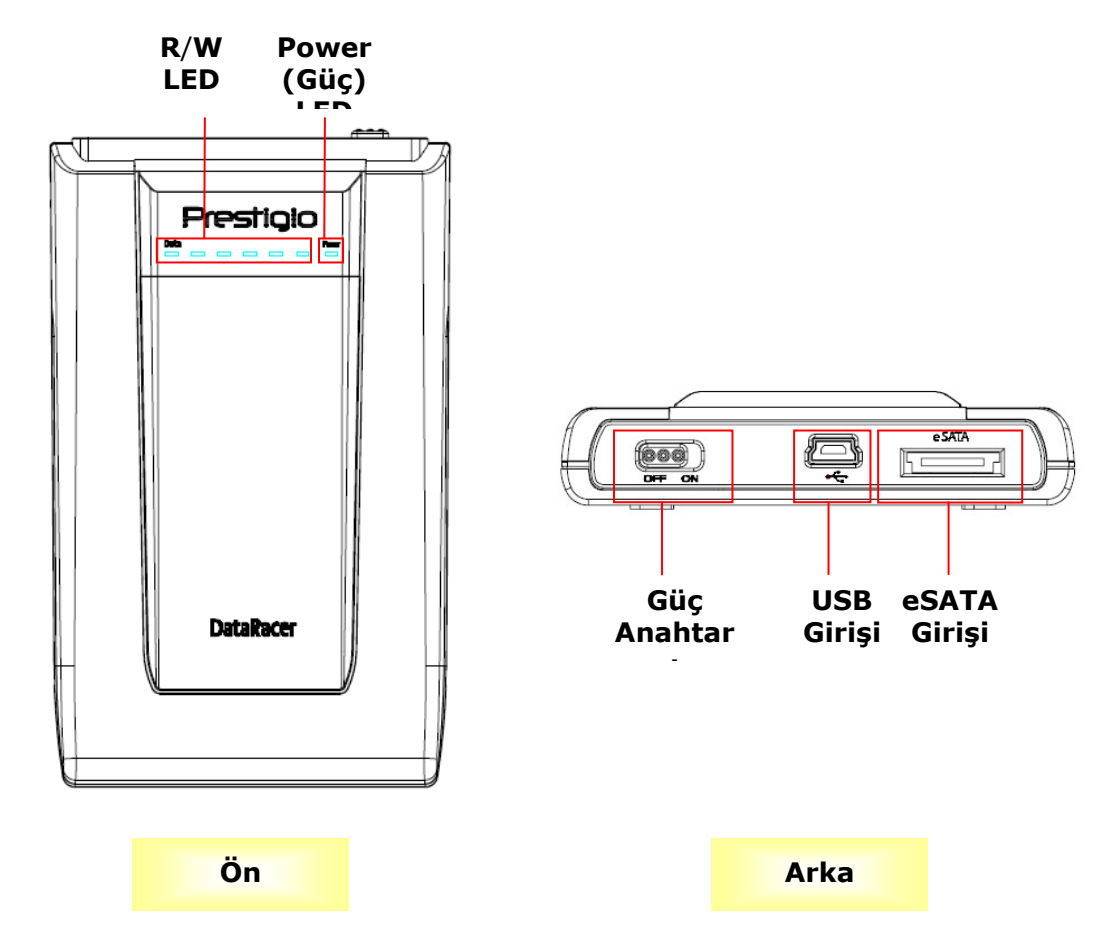

## 2. Temel Fonksiyonlar

| 😼 My Computer                                                             |                                                               |          |
|---------------------------------------------------------------------------|---------------------------------------------------------------|----------|
| File Edit View Favorites Tools                                            | Help                                                          | <i>1</i> |
| 🕝 Back 👻 🕥 - 🏂 🔎 S                                                        | earch 😥 Folders 🛄 - 🍤                                         |          |
| Address 😼 My Computer                                                     |                                                               | 💙 🄁 Go   |
| Custom Tacks                                                              | Files Stored on This Computer                                 |          |
| View system information                                                   |                                                               |          |
| <ul> <li>Add or remove programs</li> <li>Change a setting</li> </ul>      | Shared Administrator's<br>Documents Documents                 |          |
|                                                                           | Hard Disk Drives                                              |          |
| My Network Places     My Documents     Shared Documents     Control Panel | Local Disk (C:) Local Disk (C) Prestigio Data<br>Racer I (E:) |          |
| Details<br>My Computer<br>System Folder                                   | Removable Removable Removable Disk (F:)<br>Disk (G:)          |          |
|                                                                           |                                                               |          |

### **USB** Girişi

**Windows** sisteminde, cihazı bilgisayarınızın USB girişine bağladığınızda dosya yöneticisi penceresinde yukarıda gösterildiği gibi bir **Prestigio Data Racer I** ikonu görünecektir.

**Macintosh** makinelerde, cihazı USB girişine taktığınızda "Masa üstünde" disk ikonunu fark edebilirsiniz. Cihazı kullanmadan önce, lütfen cihazı MAC uyumlu dosya sistemi için formatlayın (yalnızca FAT 32 formatı).

Linux OS'de, cihazı aşağıdaki yönergeleri uygulayarak monte edebilirsiniz.

- dev/s\*'de cihaz bilgisini kontrol edin, takma noktasını yazın.
- /media (ör:mkdir/media/prestigio)'da bir dizin oluşturun .

Daha sonra, sudo mount –t ntfs-3g/dev/sdb1/media/prestigio –o force uygulayın (eğer takma noktası /dev/sdb1 ise)

#### eSATA Girişi (Yalnızca Windows Sistemi için)

- Lütfen cihazı bilgisayar bağlamadan önce güç anahtarının OFF (kapalı) konumda olduğundan emin olun. Uygun eSATA girişine eSATA kablosunu takın ve daha sonra USB kablosunu uygun USB girişine bağlayın. eSATA modunda güç USB girişi vasıtasıyla sağlanmaktadır.
- Cihazı açmak için güç anahtarı çubuğunu ON (açık) konuma kaydırın. Doğru şekilde bağlandığında, dosya yöneticisi penceresinde bir Prestigio DATA RACER I ikonu gösterilecektir.

### NOT:

- eSATA uyumu kullanıcının donanım yapılandırmasına ve işletim sistemine bağlı olarak değişiklik gösterebilir. Bazı eSATA kontrolörleri yeni cihazı tanıyabilmek için sistemin yeniden başlatılmasını isteyebilir.
- Cihaz eSATA bağlantısının veri aktarım modunun ilk önceliği olacağı şekilde ayarlanmıştır. Hem eSATA hemde USB bağlantısının kurulduğu durumlarda, ESATA bağlantısı otomatik olarak veri aktarım amacı için atanmış olacaktır ve USB bağlantısı güç tedariği amacıyla olacaktır.
- Daha güvenli ve sabit güç tedariği için Y şekilli USB kablo kulanımı tavsiye edilmektedir. Lütfen USB kablosunun her bir ucunu uygun USB yuvasına takınız. Yeterli gücü sağlayamayabileceklerinden USB merkezi kullanmaktan kaçının.

# \rm Uyarı:

USB cihazını çıkarmadan önce LED'in yanıp sönmediğinden emin olun. LED hızlı yanarken ana bilgisayar ve USB cihazı arasında süren veri akışı bulunmaktadır. Bu anda USB cihazını çıkarmayın. İhlal veri kaybına ve hatta Prestigio Data Racer I'da hasara neden olabilir.

### 3. Turbo HDD USB Yazılımını Kullanma

### 3.1 Yazılımı Yükleme

Uyarı:

- İşletim sisteminiz Windows 2000/XP ise TurboHDD USB Yazılımını yüklemeden önce yönetici olarak giriş yapın.
- Lütfen yazılımı yüklemeden önce TurboHDD USB Yazılımı kurulum dosyaları da dahil tüm kritik veriyi yedekleyin. Yazılım veri kaybı veya çöküşü durumunda, yazılım indirme hizmeti için http://www.prestigio.com/product/downloads adresine başvurun.

| *TurboHDD USB          |                                                                   |
|------------------------|-------------------------------------------------------------------|
| Please enter serial ke | у                                                                 |
| FNet                   |                                                                   |
|                        |                                                                   |
|                        | TurboHDD EX<br>XXXXX-XXXX-XXXXX-XXXXX<br>GLOBAL SN XXX00C-0000000 |
| < Back                 | Install                                                           |

- 1. Sabit Disk Ek cihazını PC'ye sağlanan USB kablosu ile bağlayın.
- Otomatik olarak bir otomatik çalıştırma penceresi görünecek. Devam etmek için lütfen FNet Turbo HDD USB opsiyonunu seçin.
- 3. User Account Control (Kullanıcı Hesap Kontrolü) iletişim kutusunu açmak için araç çubuğundaki küçültülmüş pencereye basın.

### NOT:

İşletim sisteminiz Windows Vista değilse adım 5'e ilerleyin.

- 4. Harekete geçen User Account Control (Kullanıcı Hesabı Kontrol) iletişim kutusunda Allow(İzin Ver) opsiyonuna tıklayın.
- 5. Lütfen hızlı kılavuzun son sayfasından elde edilen seri anahtar numarasını girin.
- Yükleme sürecini başlatmak için Install (Yükle) butonuna tıklayın. Önceki sayfaya dönmek için Back (Geri) butonuna ve işlemi durdurmak için Cancel (iptal) butonuna tıklayın.
- Yazılım kurulumu başarılı şekilde tamamlandıktan sonra Data Racer I'i çıkartın ve tekrar PC'nize bağlayın.
- 8. Başarılı kurulum ve aktivasyon sonrasında, TurboHDD yazılım arayüzü otomatik olarak görünecektir.

| <sup>™</sup> TurboHDD <sup>USB</sup> | ĸ     |
|--------------------------------------|-------|
| FNet                                 | 0 / % |
| <b>*</b> 271                         |       |
| FNet<br>Disk 1<br>Normal<br>Turbo    |       |
| WDC WD60 0VE-07HDT0                  |       |
| Western Digital                      |       |
| 55.896                               |       |
|                                      |       |
| The Formet                           |       |

### 3.2 Yazılımın Kullanımı

- Yazılımı başlatmak için masa üstünde "TurboHDD USB" kısayoluna tıklayın veya Start → Program Files → "TurboHDD USB" → "TurboHDD USB" tıklayın.
- 2. Ana menünün girilmesi üzerine, Sabit Disk Eki ile ilgili detaylı bilgi arayüzün altında gösterilmektedir. Yazılım varsayılan olarak **Turbo** modunda ayarlanmıştır.
- 3. **Turbo** ve **Normal** mod arasında değiştirme için "Sabit Disk" imajına tıklayın.

- Turbo modu: Yazılım veri aktarım hızını ve etkinliğini hızlandırır.
- Normal mod: Veri aktarımı yardımsız normal hızda korunur.

### 3.3 Cihazı Güvenle Çıkartma

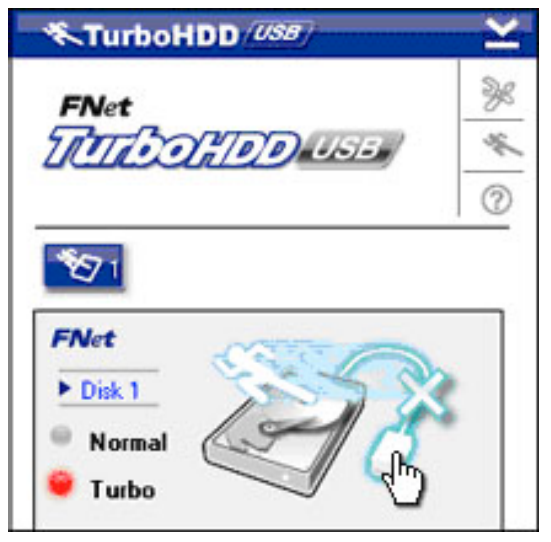

- 1. Sabit Disk Ekini PC'den güvenler ayırmak için **Sabit Disk** imajının yanında bulunan **USB Kablo** imajına tıklayın.
- 2. Çıkarmayı onaylamak için Yes (Evet) butonuna tıklayın veya eylemi iptal etmek için **No** (Hayır) butonuna tıklayın.
- 3. USB kablo imajı şimdi "sabit disk" imajından ayrılmıştır. Sabit disk PC'den güvenle ayrılmıştır.
- 4. Yazılımı tekrar uygulamak için, basitçe sabit disk ekini fiziksel olarak ayır ve PC'ye tekrar bağla.

### 4. Ürün Özellikleri

| Ürün Özelliği      | Prestigio Data Racer I USB2.0/eSATA Harici HDD Eki |  |
|--------------------|----------------------------------------------------|--|
| Arayüz             | • USB2.0 Arayüzü (Maks 480mbps)                    |  |
|                    | • eSATA Arayüzü (Maks 3.0Gbps)                     |  |
| HDD Tipi           | 2.5" 7200RPM HDD                                   |  |
| HDD Kapasitesi     | 250/320GB+                                         |  |
| Güç Tedariği       | Doğrudan USB girişinden                            |  |
| Dahil olan Yazılım | TurboHDD USB Yazılımı                              |  |

## DAHA DETAYLI CİHAZ İŞLETİM YÖNERGELERİ İÇİN LÜTFEN DATA RACER I DOSYASINDAKİ TAM KILAVUZLARA BAKINIZ